# <u>JID-WEBご利用の代理店様へ</u>

2020年10月20日現在、JID-WEBサイトはセキュリティの観点からInternet Exproler等の非推奨ブラウザのご利用を停止いたしました。 つきましてはGoogle Chrome(最新バージョン)およびMicrosoft Edgeでのご利用をお願いいたします。 Microsoft EdgeはWindows10で標準搭載されているため、Google Chromeの取得方法を記載いたします。

以下には、新しいプログラムのインストール手順を含みます。

インストールにより各社のシステムに不具合が生じる可能性も考えられますので、

実行される前に、必ず各店舗責任者様、システム担当者様にご確認ください。

① Google Chromeの取得方法

1.検索サイトで「グーグルクローム」を検索 Google、Yahooで「グーグルクローム」と検索し、「Google Chrome ウェブブラウ ザ」を選びます。

#### Google

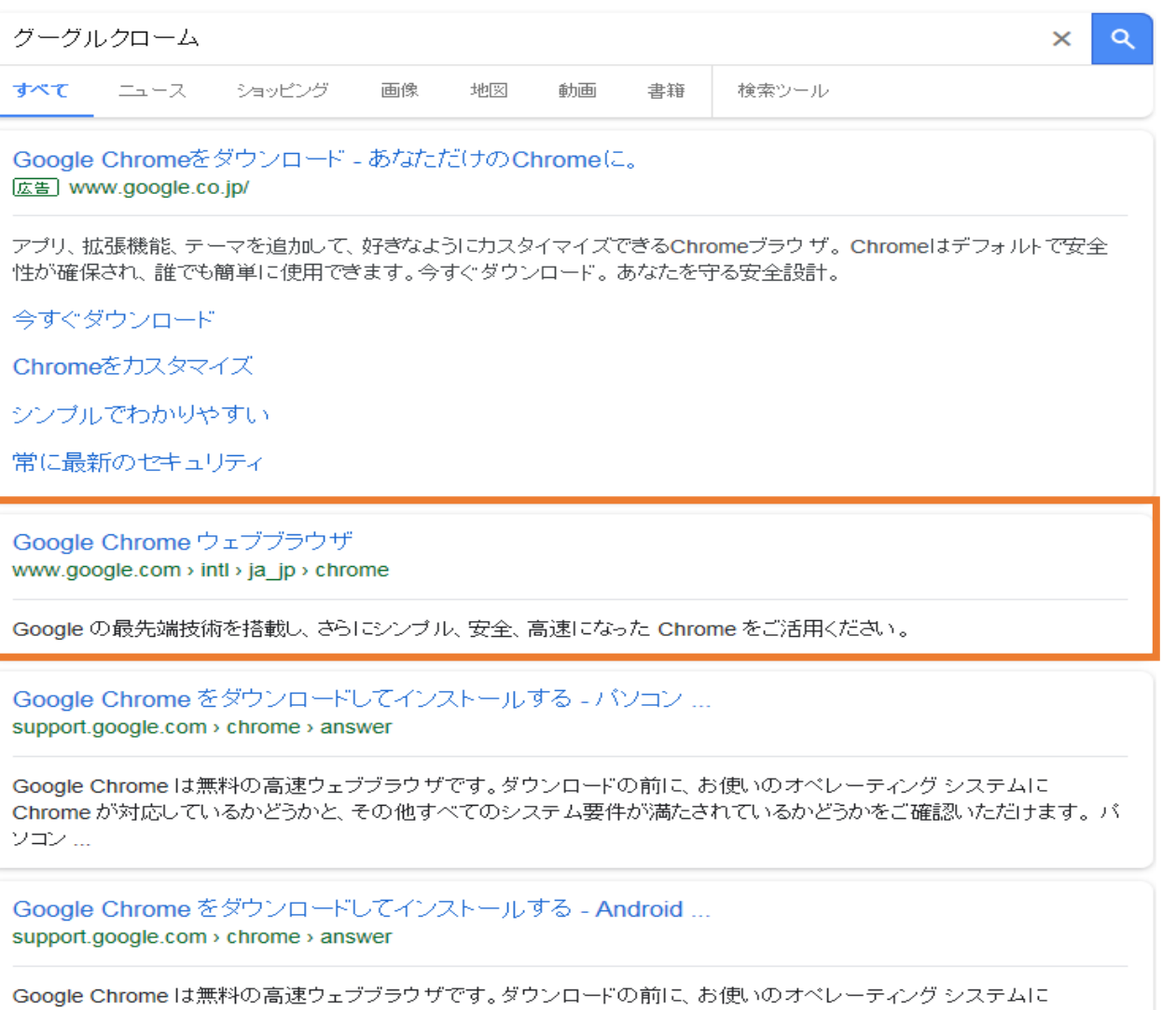

Google Chrome は無料の高速ウェブブラウザです。ダウンロードの前に、お使いのオペレーティング システムに Chrome が対応しているかどうかと、その他すべてのシステム要件が満たされているかどうかをご確認いただけます。 Android ...

#### <<Yahoo>>

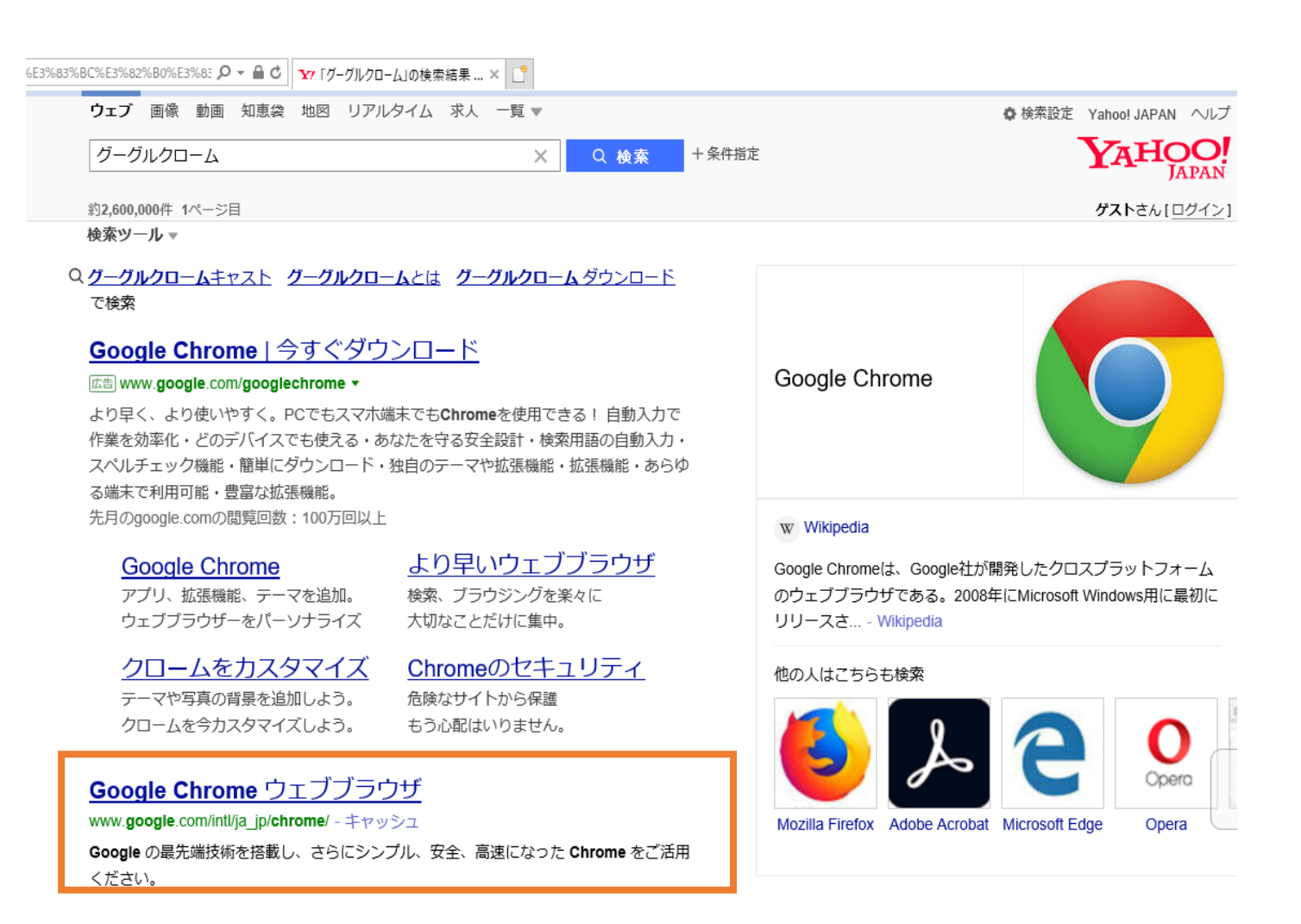

#### Google Chrome をダウンロードしてインストールする...

support.google.com/chrome/answer/95346?co...hl... - キャッシュ

Google Chrome は無料の高速ウェブブラウザです。ダウンロードの前に、お使いのオペレーティングシステムに Chrome が対応しているかどうかと、その他すべてのシステム要件が満たされているかどうかをご確認いただけます。パソコン…

2.Chrome をダウンロード

重要!!「Google Chromeを規定のブラウザとして設定する」のチェックを外してか

```
ら「Chromeをダウンロード」ボタンを押下してください。
```

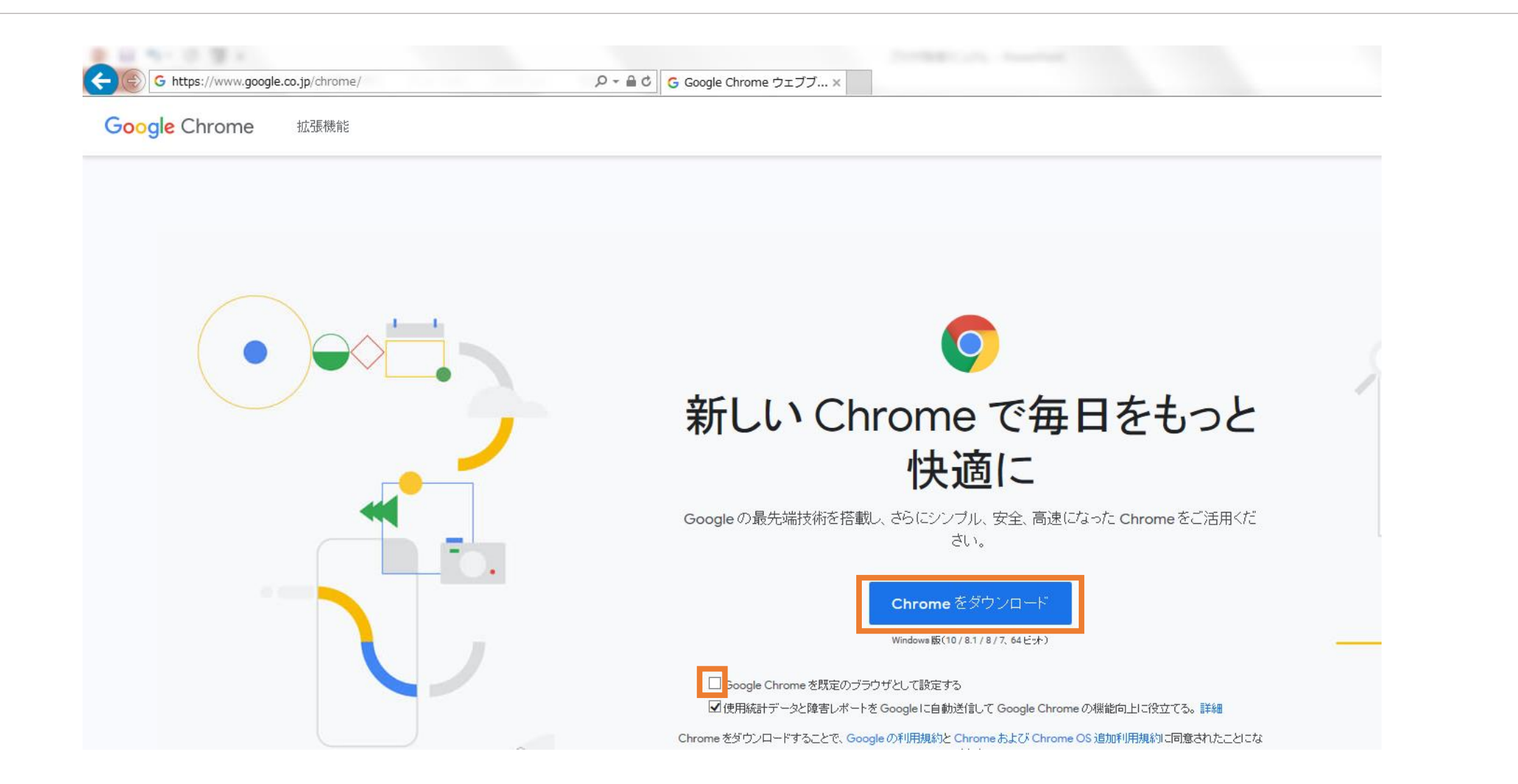

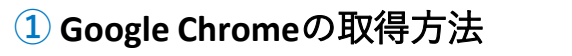

3.ChromeSetup.exeを実行

#### 次で表示される文言は、各社で異なります。「実行または保存しますか?」

→「実行」でお進みください。

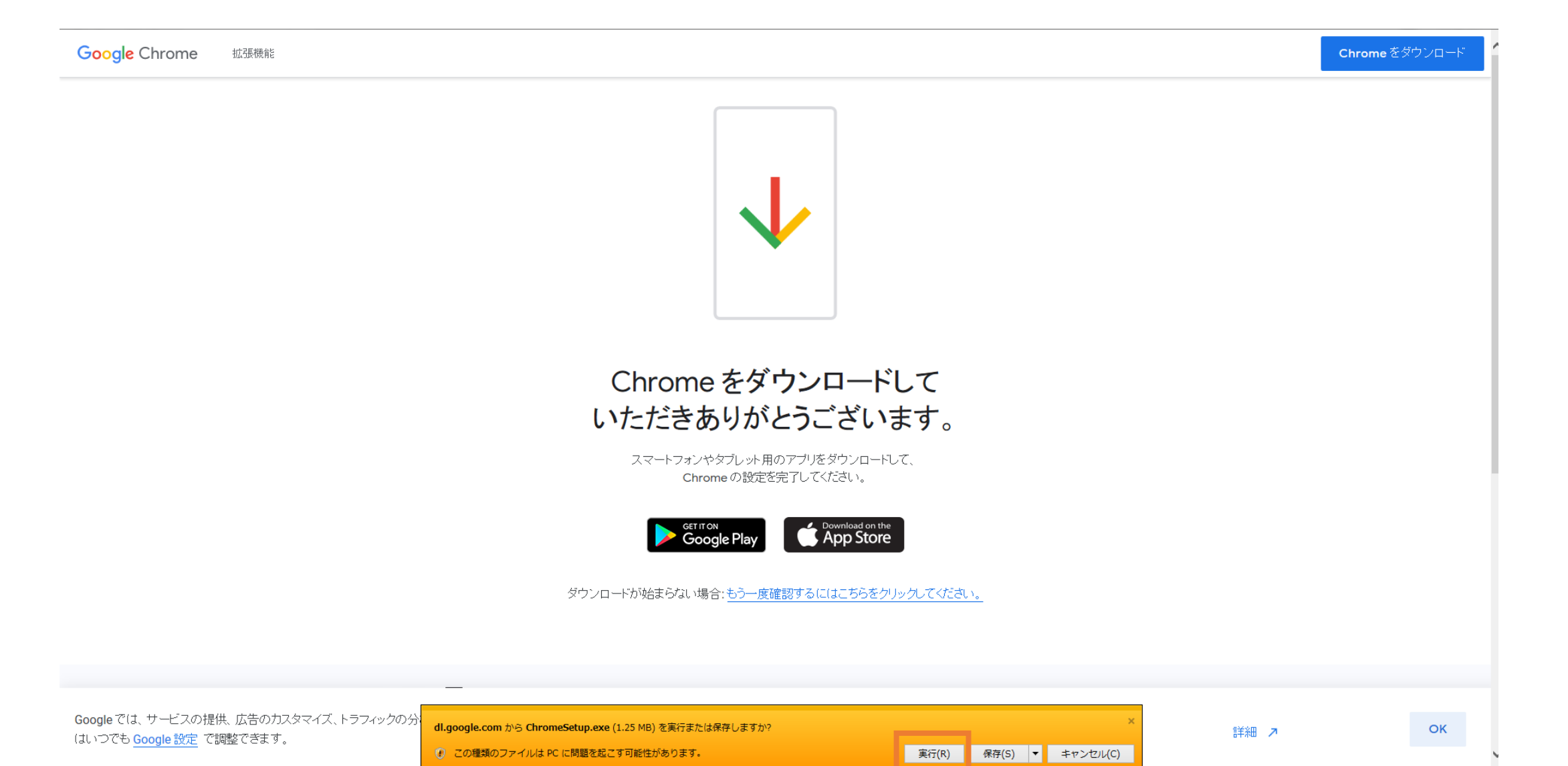

4.Chrome をダウンロード・インストール

ダウンロード・インストールが自動で始まります。

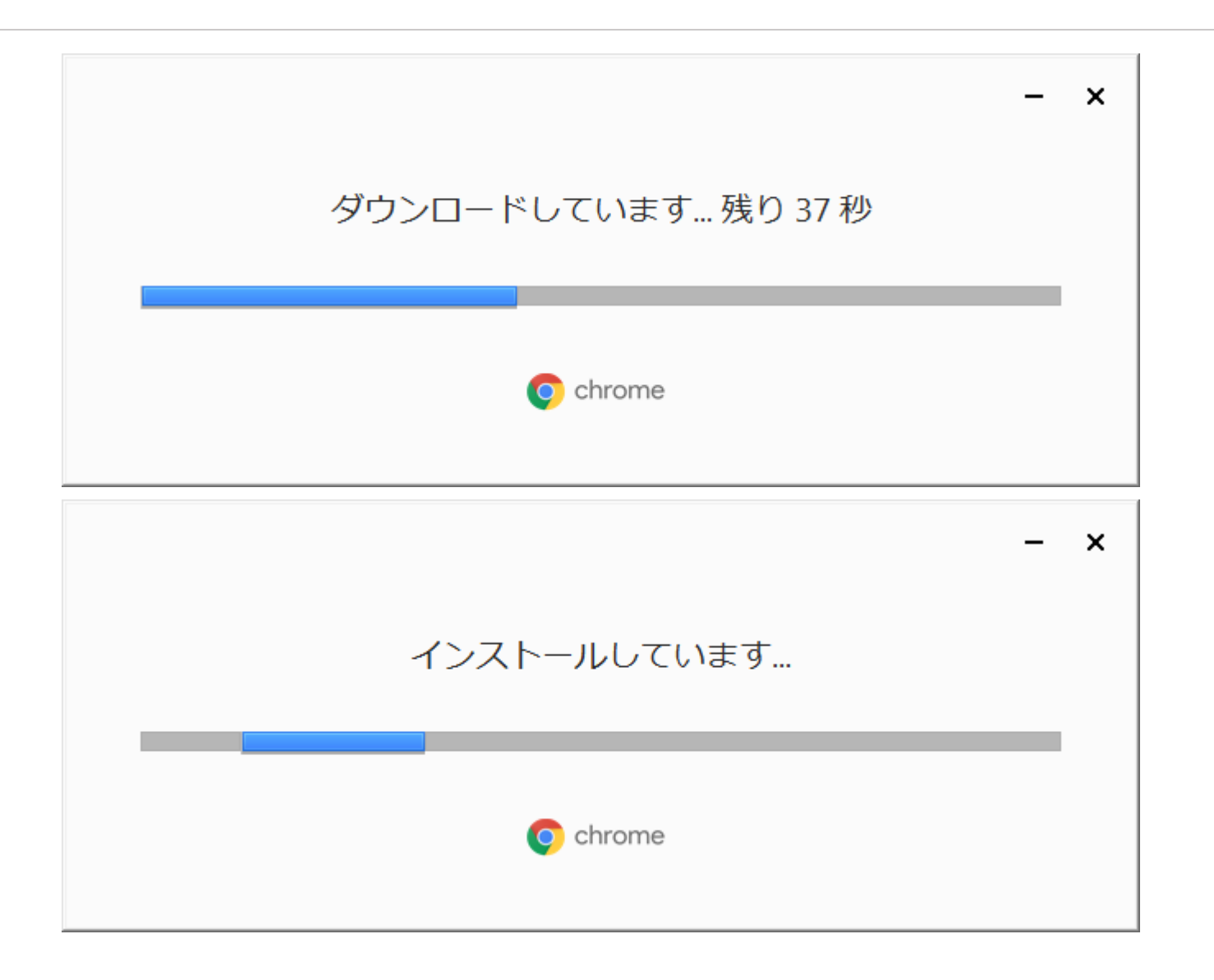

5. 完了するとChromeが自動的に立ち上がりま 「開始する」ボタンを押下してください。

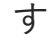

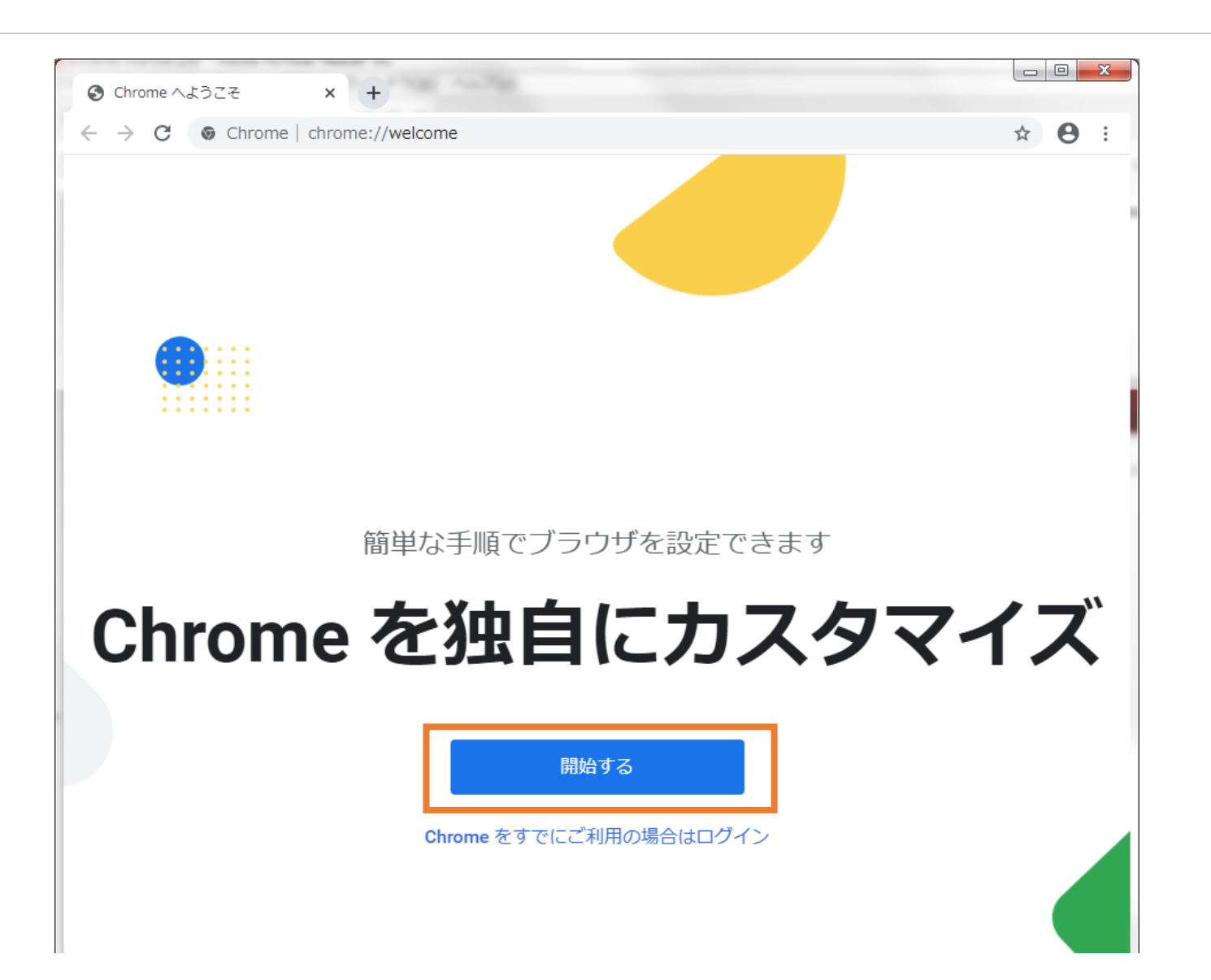

6. Chromeの設定(任意)

#### 設定は任意となりますので今回は「スキップ」を押下してください。

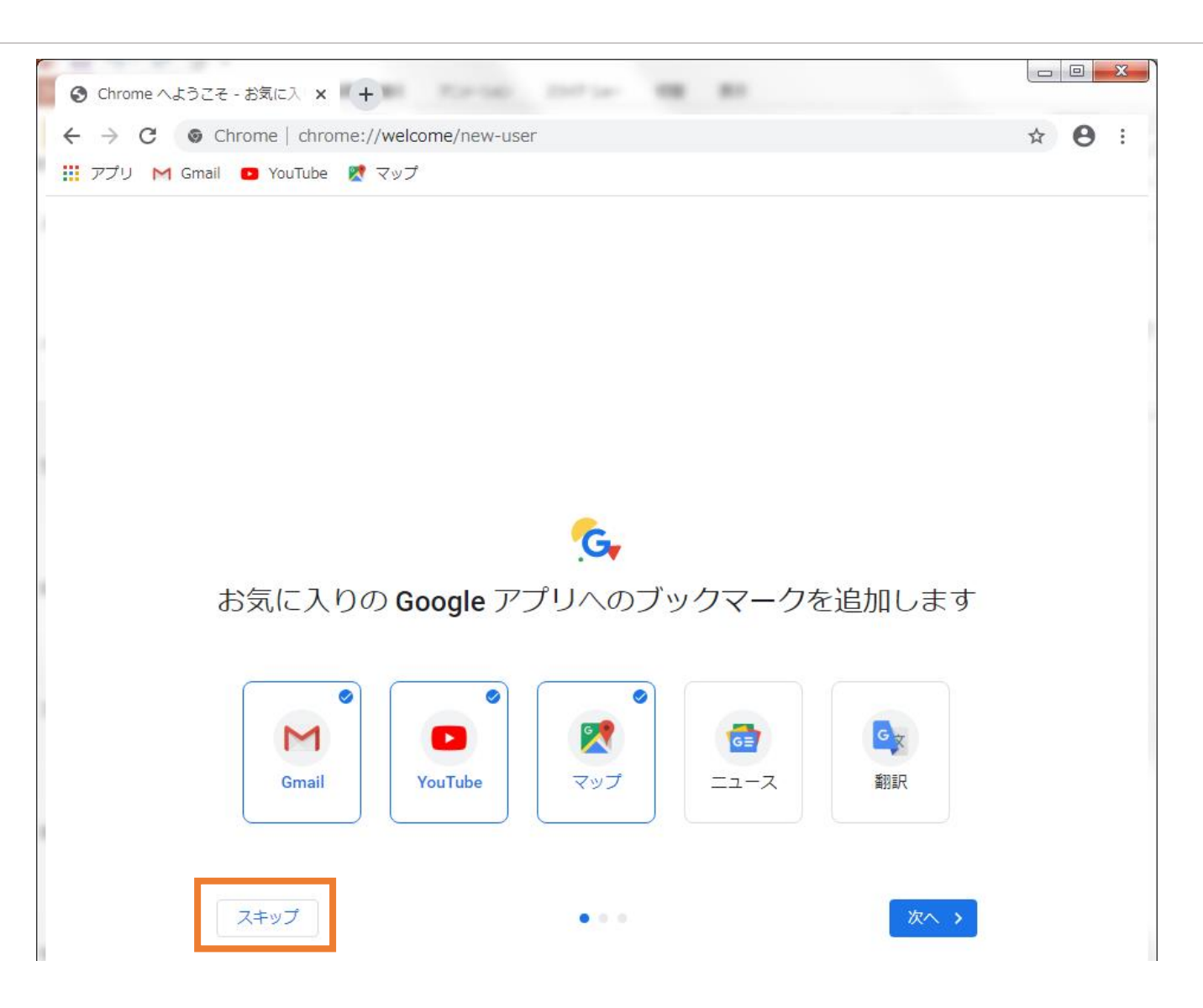

7. Chromeの設定(任意)

## 設定は任意となりますので今回は「スキップ」を押下してください。

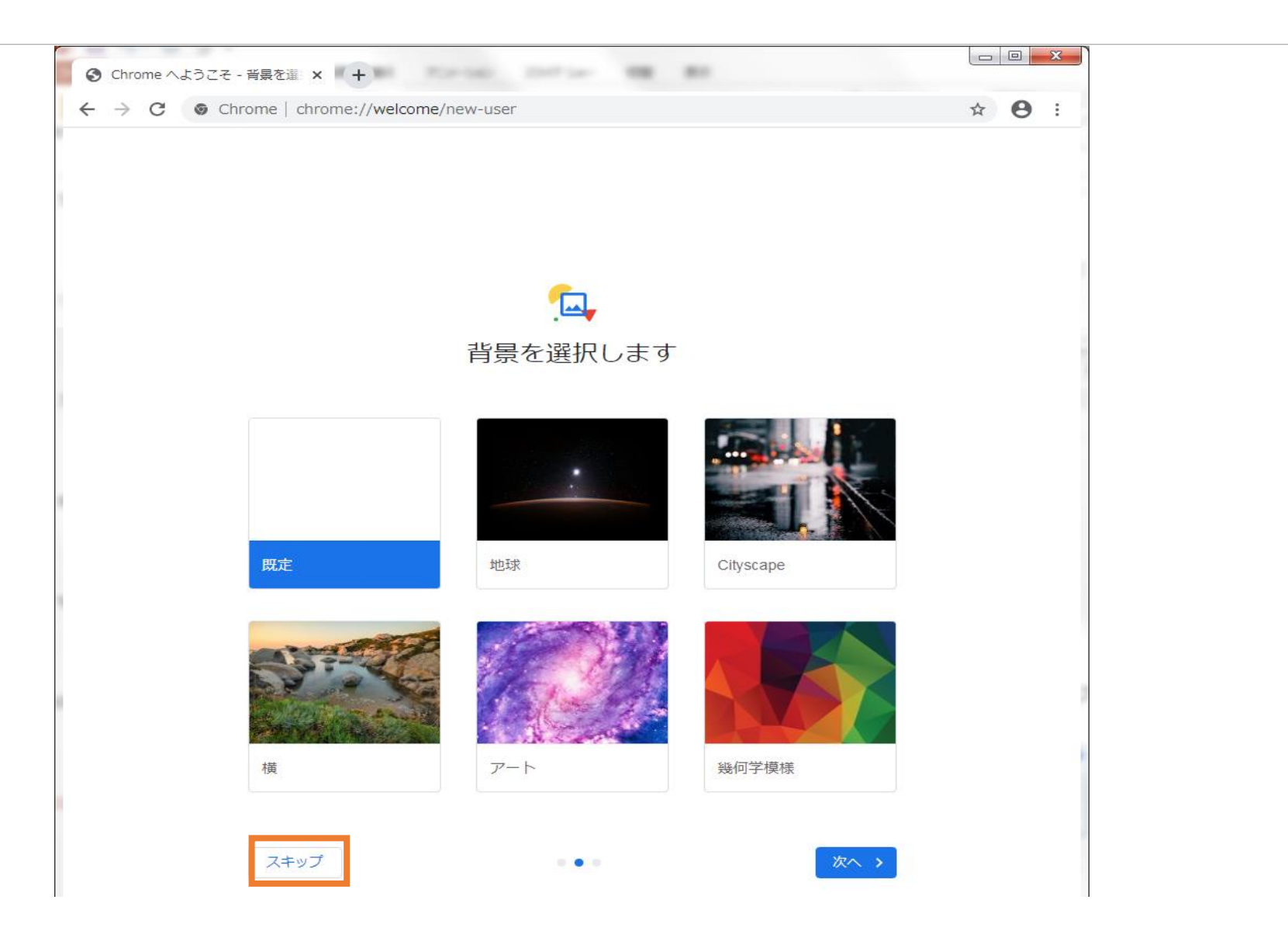

8. Chromeの設定(任意)

# 設定は任意となりますので今回は「スキップ」を押下してください。

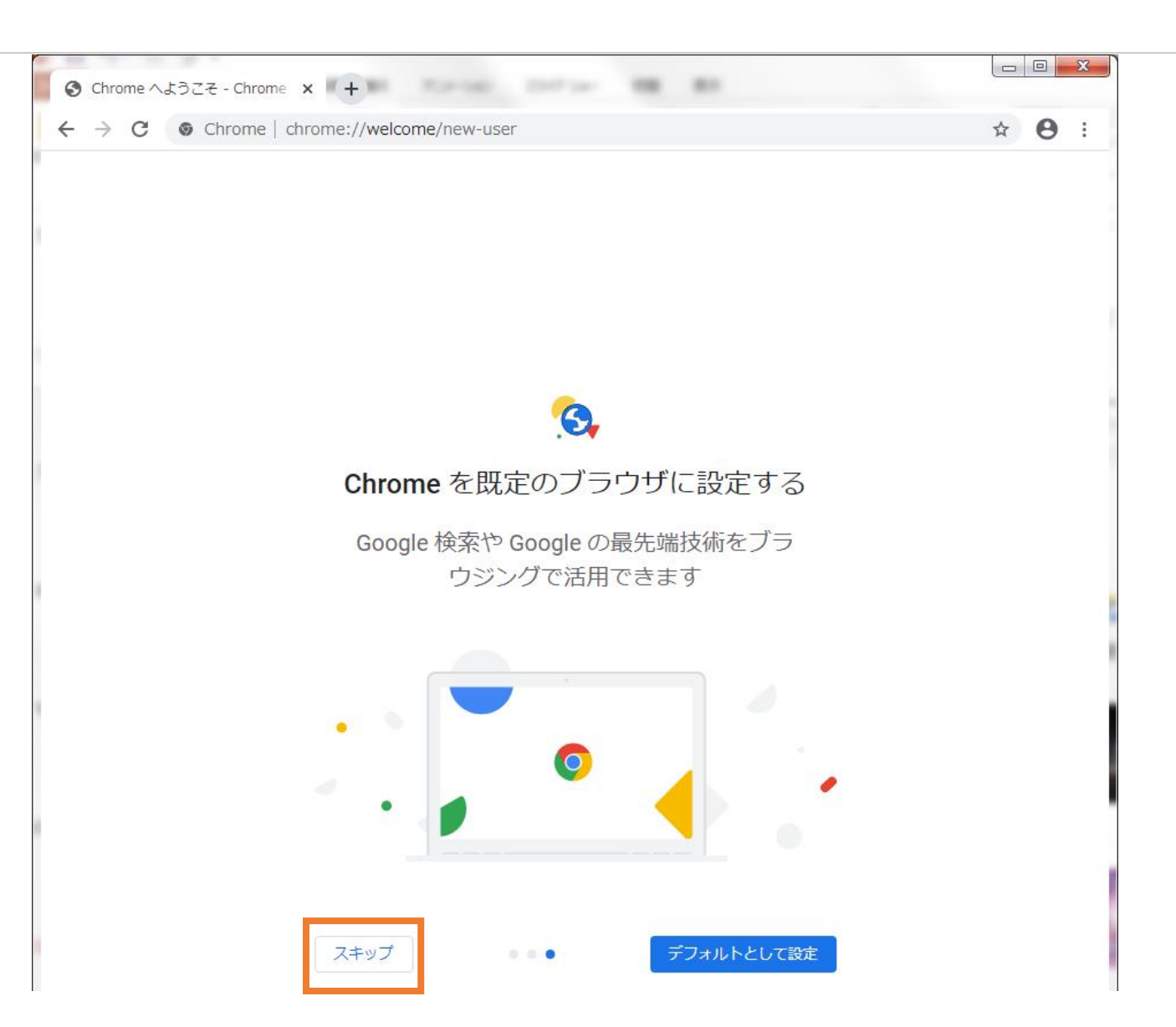

9. Chromeの設定(任意)

### 設定は任意となりますので今回は「いいえ」を押下してください。

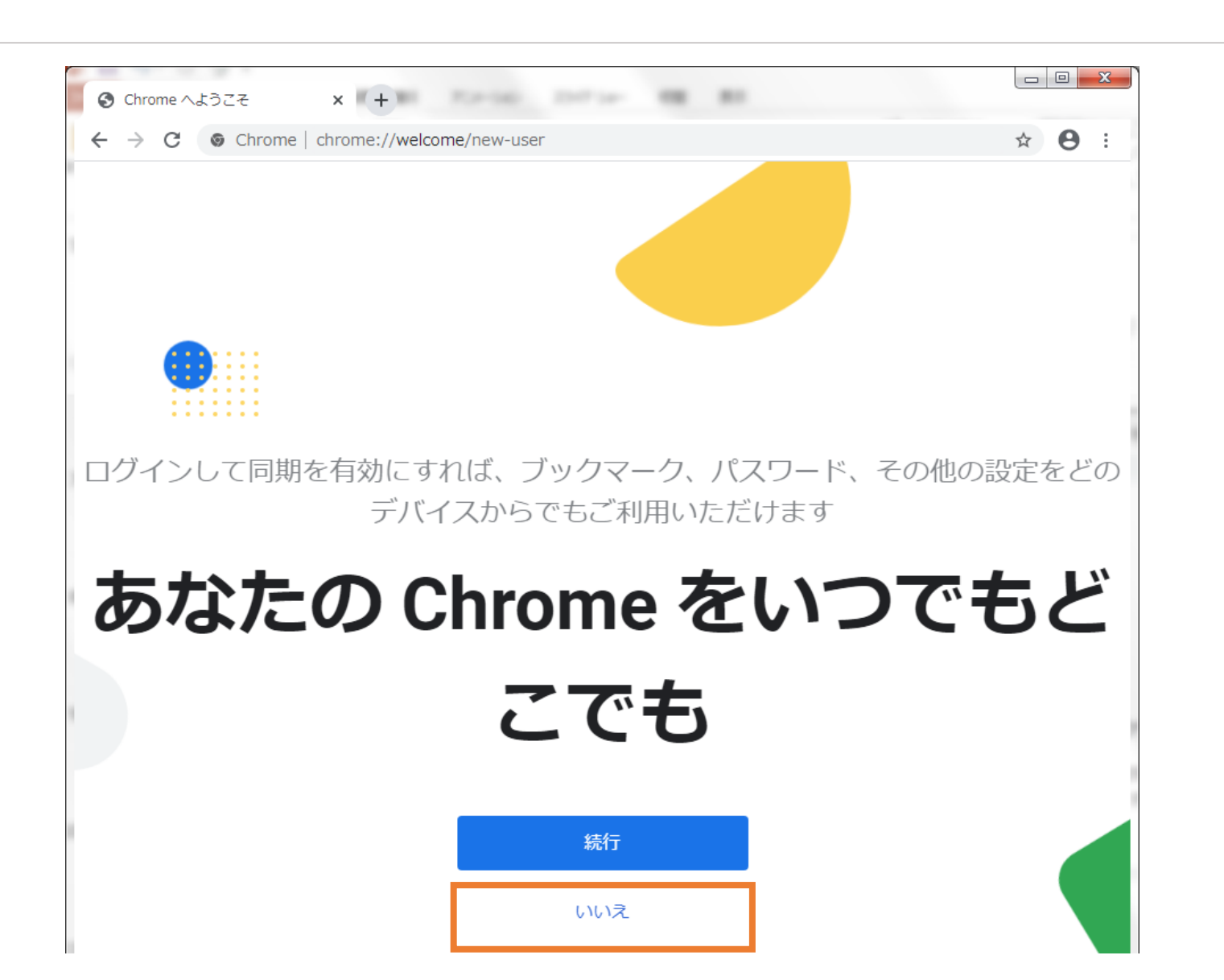

10. Chromeの設定完了

設定を完了させると使用可能になります。

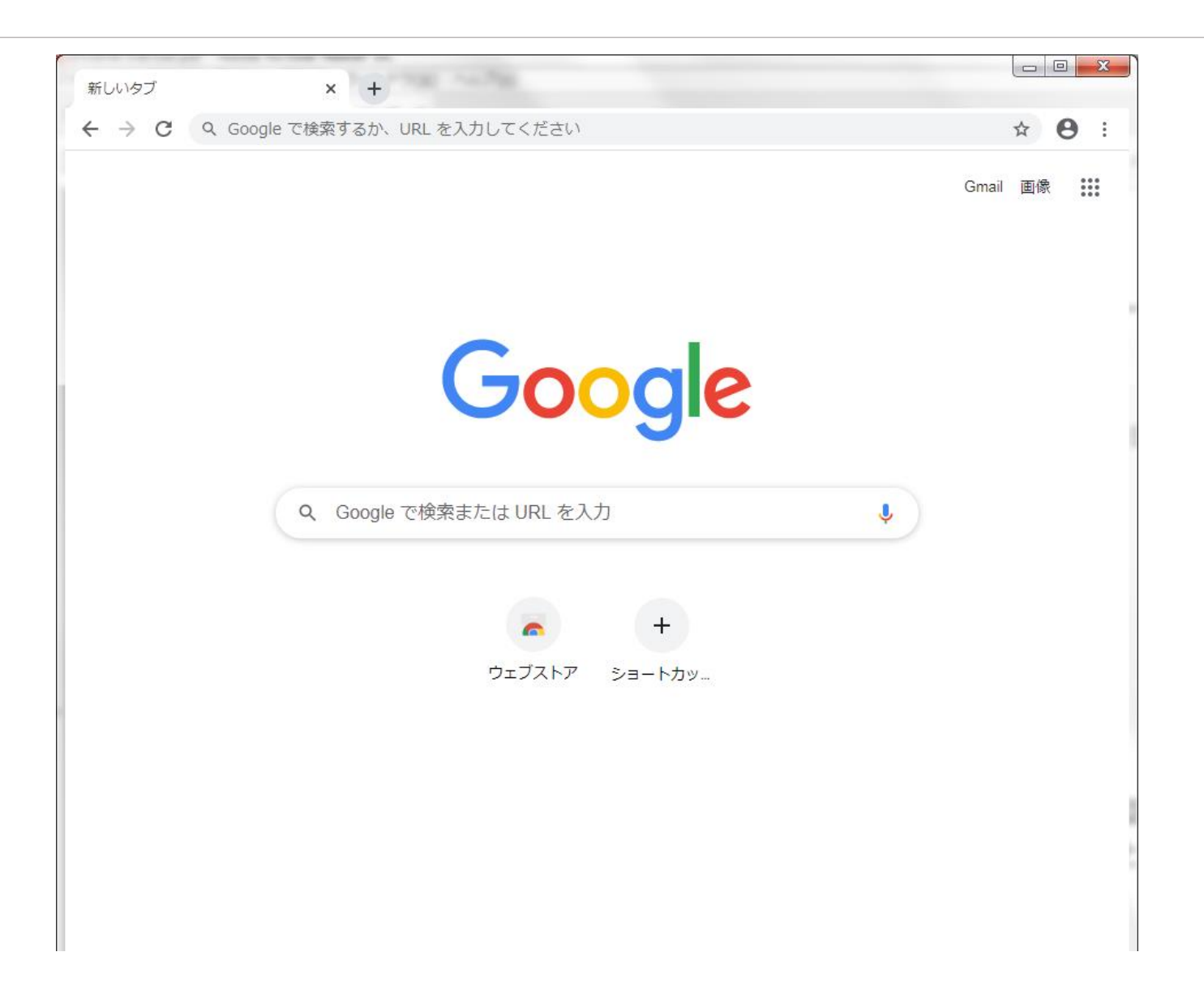

11. デスクトップに「Google Chrome」のショ ートカットアイコン作成

デスクトップに自動で作成されるアイコンをダブルクリックするとChromeが立ち上がります。JID-WEBをご利用の際にはChromeからログインをお願いいたします。

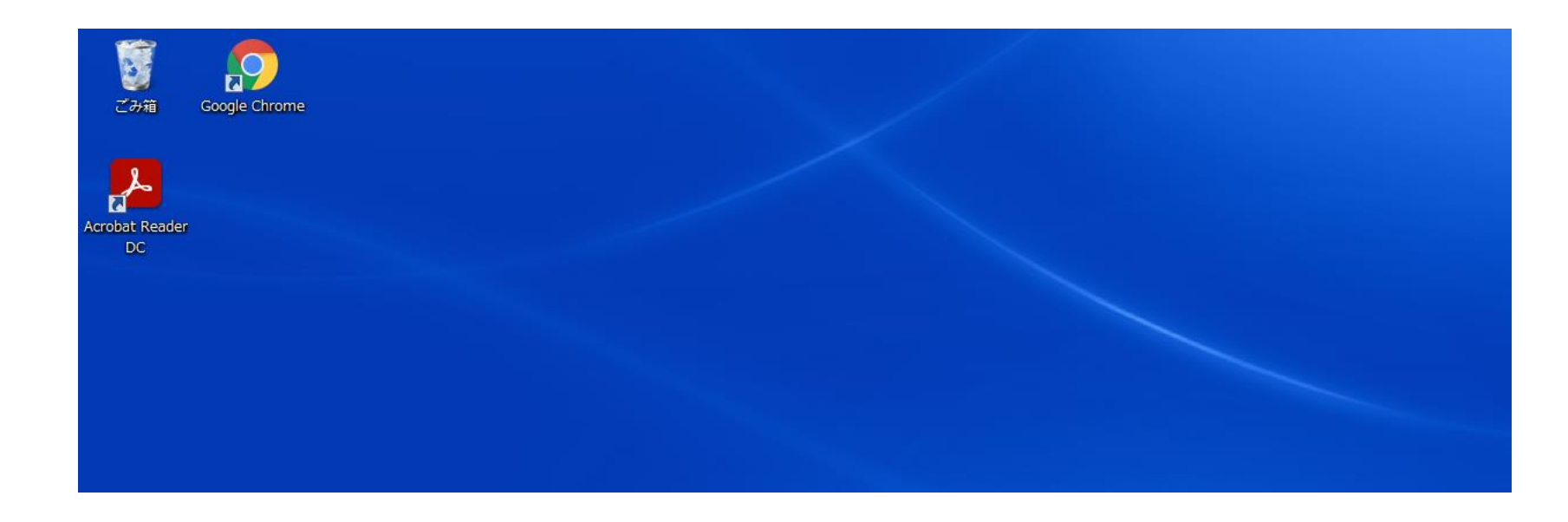